# **Apply for EGSA Membership**

10 Steps <u>View most recent version</u>

Created by

Sarah Cullen

Creation Date December 4, 2023 Last Updated December 4, 2023

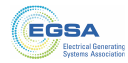

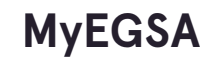

# Click Manage My Organization.

| <complex-block><ul> <li>A grade and a grade of the second second sec</li></ul></complex-block> | Contact Store            | singersing - Lagications - Leents - Careers Lagication - Certification -                                                                                                    |
|----------------------------------------------------------------------------------------------------|--------------------------|----------------------------------------------------------------------------------------------------|
| <section-header><section-header><section-header><section-header><section-header><section-header><section-header><section-header><section-header></section-header></section-header></section-header></section-header></section-header></section-header></section-header></section-header></section-header>                                                                                                    |                          | 📜 🌲 🖽 🧕 Sarah Cullen 👻                                                                                                    |
| <ul> <li>My Profile</li> <li>My Romittee</li> <li>My Romittee</li> <li>Manage My Organization</li> <li>Manage My Organization</li> <li>Manage My Organization</li> <li>My Breister for an Event</li> <li>Gost Store</li> <li>Individual Directory</li> </ul> The dividual Directory The dividual Directory The directory The dividual Directory<                                                                                                    |                          | Manage My Organization                                                                                                    |
| <ul> <li>W domittes</li> <li>Image My Organization</li> <li>Image My Organization</li> <li>Image City</li> <li>Image City</li>     &lt;</ul>                                                                                                    | 👗 My Profile             | If you do not see your organization listed, you do not have access to make changes on behalf of                                                                              |
| Manage My Organization         Image My Organization         Image My Organization <t< td=""><td>🚔 My Committees</td><td>your organization. If this is a mistake, please contact us at info@egsa.org.</td></t<>                                                                                                    | 🚔 My Committees          | your organization. If this is a mistake, please contact us at info@egsa.org.                                                                                                 |
| <ul> <li>Register for an Event</li> <li>To view the requirements and dues for each membership type, click here.</li> <li>Bindividual Directory</li> <li>To dit your organization's contact info, Buying Guide listings, or other details, click the "Edit" button that appears next to your organization below.</li> <li>Edit Your Organization's Roster</li> <li>To dit your organization's rosters, click the "Roster" button that appears next to your organization below.</li> <li>I [1 to 1 out of 1 records]</li> <li>Name City State/Province Email Edit Membership Application</li> <li>Loss Washington District of info@egsa.org Edit Membership Application</li> </ul>                                                                                                    | I Manage My Organization | Apply For Membership<br>To apply for membership for your organization, click the "Membership Application" button next<br>to the organization that is applying for membership |
| Image: Contract Contract Contende Contract Contract Contract Contract C                                                                    | Register for an Event    | To view the requirements and dues for each membership type, click here.                                                                                                    |
| To edit your organization's contact info, Buying Guide listings, or other details, click the "Edit" button that appears next to your organization below.<br>Edit Your Organization's Roster<br>To edit your organization's rosters, click the "Roster" button that appears next to your organization below.<br>I [1 to 1 out of 1 records]<br>Name City State/Province Email Edit Membership Application<br>EGSA Washington District of info@egsa.org Edit Membership Application<br>I                                                                                                    | EGSA Store               | Edit Your Organization's Information                                                                                                    |
| Name     City     State/Province     Email     Edit     Membership Application       EGSA     Washington     District of<br>Columbia     info@egsa.org     Edit     Membership Application       1                                                                                                    |                          | Edit Your Organization's Roster<br>To edit your organization's rosters, click the "Roster" button that appears next to your<br>organization below.                           |
| EGSA     Washington     District of<br>Columbia     info@egsa.org     Edit     Membership Application                                                                                                    |                          | Name         City         State/Province         Email         Edit         Membership Application                                                                           |
|                                                                                                    |                          | EGSA Washington District of Columbia info@egsa.org Edit Membership Application                                                                                               |
|                                                                                                    |                          | 1                                                                                                    |
|                                                                                                    |                          | <                                                                                                    |
|                                                                                                    |                          |                                                                                                    |

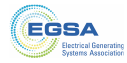

# **Click Membership Application.**

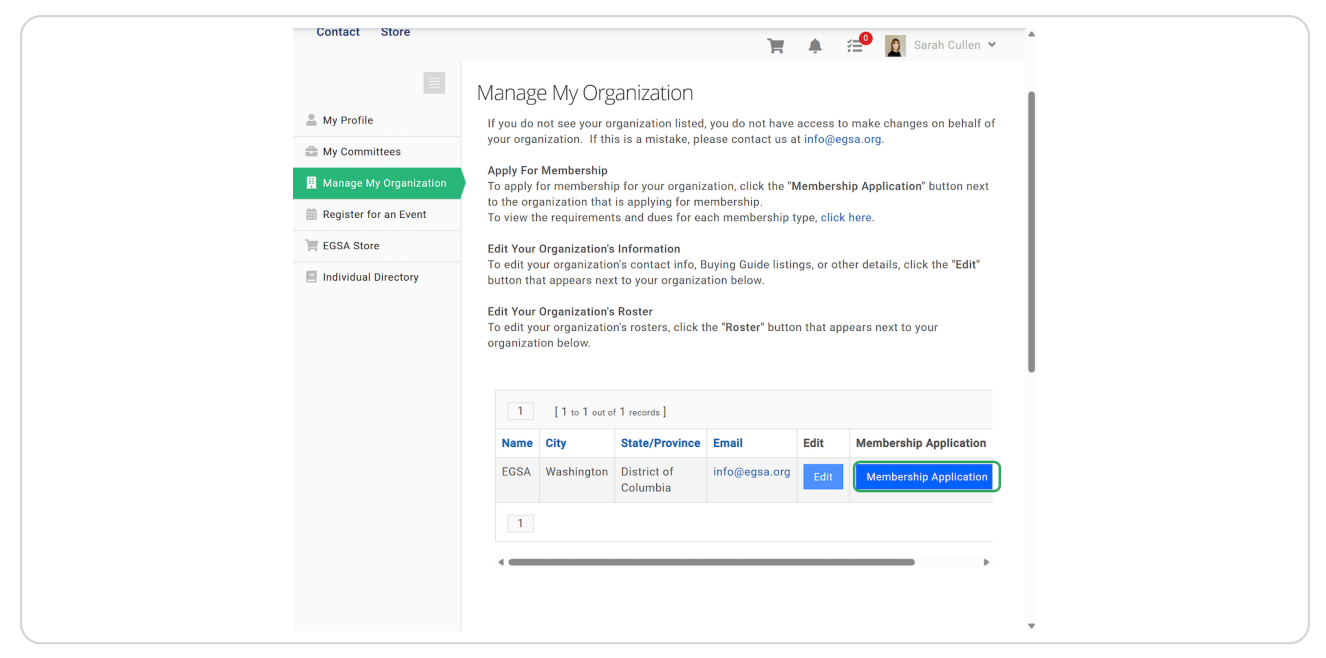

#### **STEP 3**

## Select Organization Membership Type from the dropdown menu.

Use the "Click here" link above to determine what membership type your organization falls under.

| About Us - News Me<br>Contact Store                                                                                                    | embership -> Publications -> Events -> Careers Education -> Certification ->                                                                                                    |
|----------------------------------------------------------------------------------------------------|----------------------------------------------------------------------------------------------------|
| My Profile  My Committees  Manage My Organization  Register for an Event  Register for an Event  Register for an Event  Register for an Event  Register for an Event  Register for an Event | EGSA<br>Click Save at the bottom of this page when finished completing the form.<br>Membership Information<br>Click here o determine the membership type.<br>Organization<br>Membership Type: Associate Full - Other Services |
|                                                                                                    | Organization Demographics Annual Revenue Does not appear in buying guide, EGSA internal purposes only: * Number of                                                                                                    |

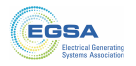

Complete Organization Demographics.

| ( | i Register for an Event | Click here to determine                     | a the membershin type                 |
|---|-------------------------|---------------------------------------------|---------------------------------------|
|   | EGSA Store              | Organization                                | Associate Full, Other Comiser         |
|   | Individual Directory    | Membership Type: *                          | Associate ruii - Utter Services       |
|   |                         | If an 'Other<br>Services' membershi         | ~                                     |
|   |                         | p was selected<br>above, choose from        |                                       |
|   |                         | the following:                              |                                       |
|   |                         | Organization Demog                          | graphics                              |
|   |                         | Annual Revenue                              | ~                                     |
|   |                         | buying guide, EGSA                          |                                       |
|   |                         | only: *                                     |                                       |
|   |                         | Number of<br>Employees                      | ~                                     |
|   |                         | Does not appear in<br>buying guide, EGSA    |                                       |
|   |                         | internal purposes<br>only: <b>*</b>         |                                       |
|   |                         | Organization                                |                                       |
|   |                         | The text you enter in<br>this field will be |                                       |
|   |                         | displayed verbatim<br>in the EGSA Buving    | e e e e e e e e e e e e e e e e e e e |
|   |                         | Guide:                                      |                                       |
|   |                         | Branches to display<br>in the EGSA Buying   |                                       |
|   |                         | Guide:                                      | v                                     |

#### STEP 5

Share your organization description, branch names, and other demographics.

| Organization Demographics                                                                                                    | <u>۸</u>                                                                                                    |
|----------------------------------------------------------------------------------------------------|----------------------------------------------------------------------------------------------------|
| Annual Revenue<br>Does not appear in<br>buying guide, EGSA<br>internal purposes<br>only. *                                                                                                    | · ↓                                                                                                    |
| Number of<br>Employees<br>Does not appear in<br>buying guide, EGSA<br>internal purposes<br>only: <b>*</b>                                                                                                    | ~                                                                                                    |
| Organization<br>Description<br>The text you enter in<br>this field will be<br>displayed verbatim<br>in the EGSA Buying<br>Guide.                                                                                                   | rating Systems Association (EGSA) is the world's largest<br>sively dedicated to On-Site Power Generation. The<br>prised of over 550 companies—Manufacturers,<br>contractors/Integrators, Manufacturers,<br>consulting & Specifying Engineers, Service firms, End-<br>throughout the U.S. and around the world that make, seal,<br>no Site Power generation technology and equipment,<br>rs, engines, switchgear, controls, voltage regulators,<br>th more. |
| The Association prov<br>Branches to display<br>in the EGSA Buying<br>Guide:<br>[City, State/Province]<br>or [City, Country]<br>format, separated by<br>semicolons.<br>(e.g. 'Houston, TX;<br>Ottawa, ON; San<br>Jose, Cost Rica'): | omotes contact with others in the industry and affords                                                                                                    |

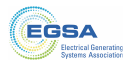

Complete social media links to connect with EGSA.

| Organization's<br>LinkedIn Page<br>(e.g.<br>http://www.linkedin.<br>com/company/elect<br>rical-generating-<br>systems-<br>association): |  |
|----------------------------------------------------------------------------------------------------|--|
| Organization's<br>Instagram Handle<br>(e.g. @egsa_power):                                                                               |  |
| Organization's<br>Facebook Page<br>(e.g.<br>https://www.facebo<br>ok.com/ESGA1):                                                        |  |
| Sponsor Information                                                                                                    |  |

#### STEP 7

# Complete all relevant products and services information.

| company name for our records.                                                                                                    |
|----------------------------------------------------------------------------------------------------|
| Sponsor Name:                                                                                                    |
| Sponsor<br>Organization:                                                                                                    |
| Products and Services                                                                                                    |
| *For<br>Distributor/Dealers,<br>Manufacturer's<br>Representatives,<br>and<br>Contractor/Integrato<br>rs Only*<br>Enter the<br>manufacturers that<br>your organization<br>represents, deals, or<br>integrates,<br>separated by a<br>semicolon.<br>(e.g. "Generac;<br>Marathon;<br>Caterpiller'). |
| *For Manufacturers<br>Only*<br>Enter your<br>organization's<br>Representatives, Dis<br>tributors, and<br>Contractor/Integrato<br>rs, separated by a<br>semicolon.<br>(e.g. "Bay Power<br>Solutioner                                                                                             |

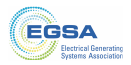

Use check boxes to select products that your organization sells, rents, or services for the Buying Guide information.

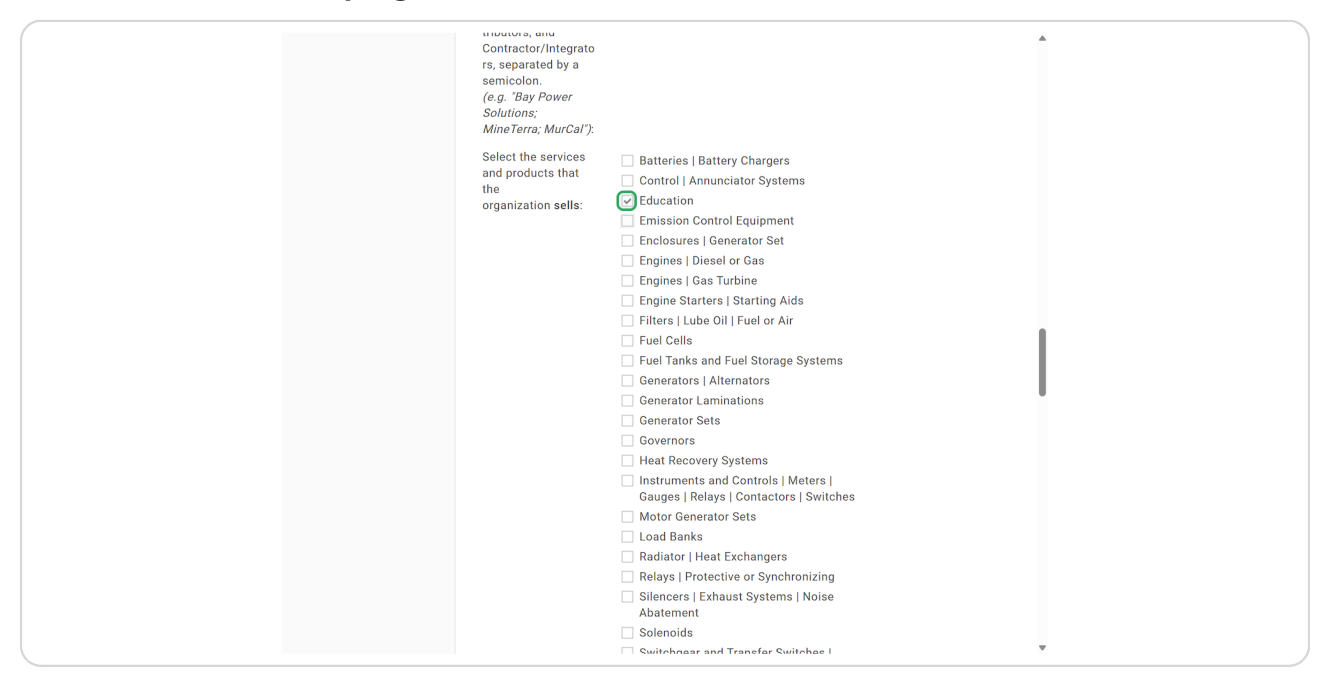

#### **STEP 9**

## Type application date (e.g. 12/5/2023).

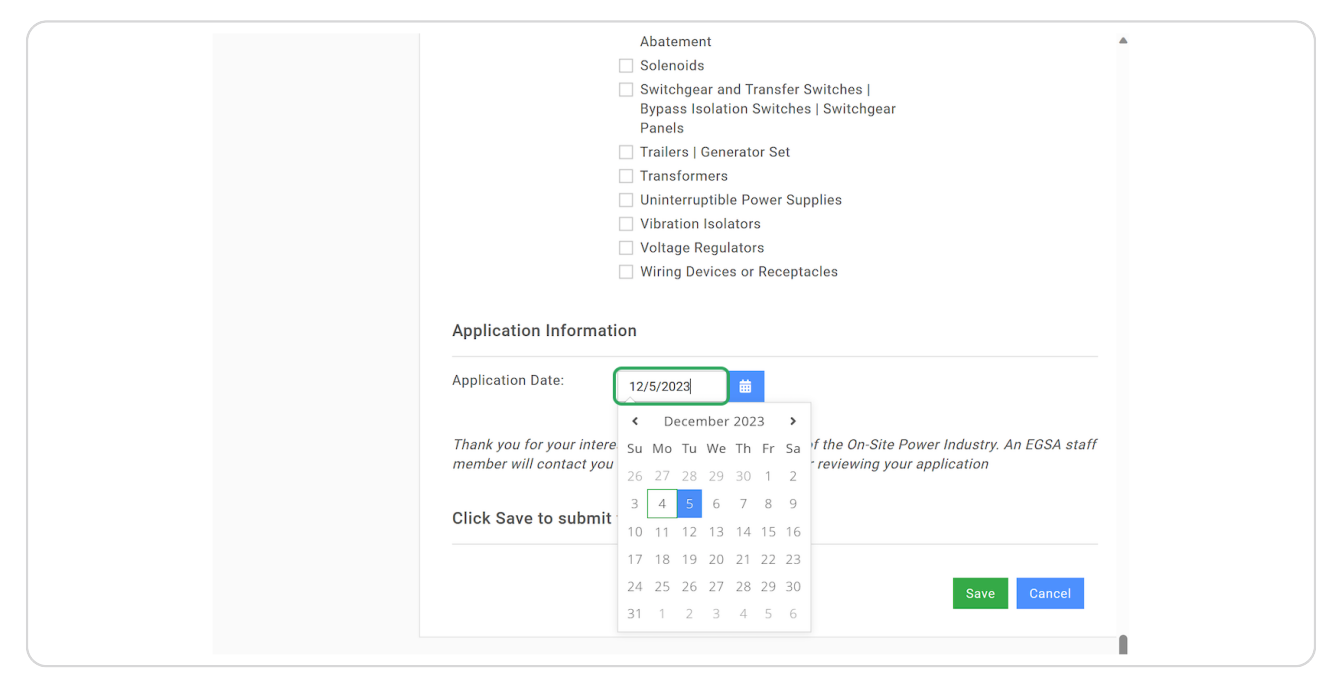

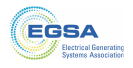

## Click on Save...

| Abatement                                                                                                    | 4 |
|----------------------------------------------------------------------------------------------------|---|
| Solenoids                                                                                                    |   |
| Switchgear and Transfer Switches                                                                                                    |   |
| Bypass Isolation Switches   Switchgear                                                                                                    |   |
| Panels                                                                                                    |   |
| □ Irallers   Generator Set                                                                                                    |   |
| Transformers                                                                                                    |   |
|                                                                                                    |   |
|                                                                                                    |   |
|                                                                                                    |   |
| Wiring Devices or Receptacles                                                                                                    |   |
|                                                                                                    |   |
| Application Information                                                                                                    |   |
|                                                                                                    |   |
| Application Date: 12/5/2023                                                                                                    |   |
|                                                                                                    |   |
| Thank you for your interact in initian ECSA, the Voice of the On Site Device Industry. An ECSA staff                                                                                                    |   |
| mank you for you interest in joining Loog, all voice of the origination of the state of the provided of the state of the state of the s |   |
|                                                                                                    |   |
| Click Save to submit the information                                                                                                    |   |
|                                                                                                    |   |
|                                                                                                    |   |
| Save                                                                                                    |   |
| Garcer Carcer                                                                                                    |   |
|                                                                                                    |   |
|                                                                                                    |   |

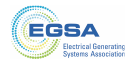

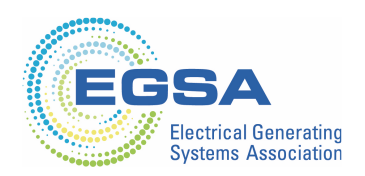